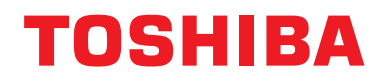

# **Modbus interfeiss**

Modela nosaukums:

# BMS-IFMB1280U-E

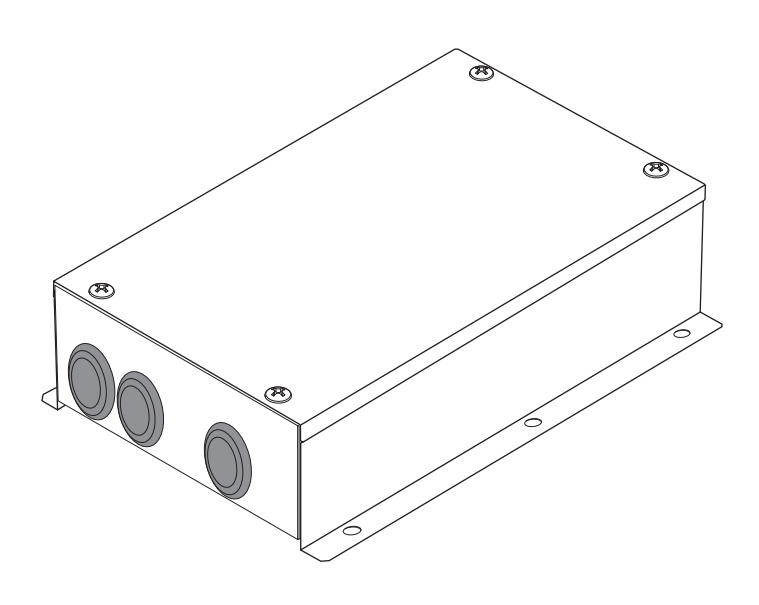

# **Multilingual installation manuals**

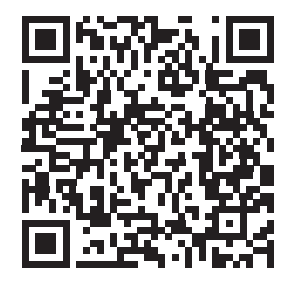

[ългарски] Ръководство за монтаж Изтегляне / [Česky] Stažení montážní příručky / [Dansk] Installationsvejledning, Download / [Deutsch] Installationshandbuch Herunterladen / [Еλληνικά] Λήψη Εγχειριδίου εγκατάστασης / [English] Installation manual Download / [Español] Descarga del Manual de instalación / [Eesti] Paigaldusjuhendi allalaadimine / [Suomi] Asennusohjeiden lataaminen / [Français] Manuel d'installation Téléchargement / [Hrvatski] Priručnik za instalaciju Preuzimanje / [Magyar] Telepítési kézikönyv Letöltés / [Italiano] Manuale di installazione Scaricamento / [Latviešu] Uzstādīšanas rokasgrāmata Lejupielādēt / [Norsk] Installasjonsveiledning Last ned / [Nederlands] Installatiehandleiding downloaden / [Polski] Pobieranie Instrukcji instalacyjnej / [Português] Tranferência do manual de instalação / [Română] Manual de instalare Descărcare / [Русский] Руководство по установке Скачать / [Slovensky] Montážna príručka Stiahnutie / [Slovenščina] Prenos navodil za montažo / [Svenska] Installationshandbok Nedladdning / [Türkçe] Kurulum kılavuzu İndirme / [中文] 安装手册下载

https://www.toshiba-carrier.co.jp/global/manual/bms-ifmb1280u.htm

- Pateicamies par šī TOSHIBA Modbus interfeisa iegādi!
- Lūdzu, vispirms rūpīgi izlasiet šo rokasgrāmatu, lai varētu pareizi instalēt Modbus interfeisu.

# Saturs

| 1 | Drošības pasākumi                                       | 2  |
|---|---------------------------------------------------------|----|
| 2 | levads                                                  | \$ |
| 3 | Pirms uzstādīšanas4                                     | ŀ  |
| 4 | Uzstādīšanas                                            | ŀ  |
| 5 | Strāvas kabeļu/zemējuma vadu/sakaru kabeļu pievienošana | ;  |
| 6 | lestatīšana                                             | }  |
| 7 | Darbības pārbaude                                       | ,  |

# **1** Drošības pasākumi

- Pirms uzstādīšanas uzmanīgi izlasiet šos "Drošības pasākumus".
- Tālāk aprakstītie piesardzības pasākumi ietver svarīgus punktus par drošību. Izskatiet tos ļoti rūpīgi.

Izprotiet tālāk norādīto informāciju (norādes un simbolus) pirms teksta izlasīšanas un ievērojiet instrukcijas. • Pēc uzstādīšanas izmēģiniet iekārtas darbību, lai pārbaudītu, vai nav problēmu. Izskaidrojiet klientam, kā

- izmantot un uzturēt šo iekārtu.
- Norādiet klientam, ka šī rokasgrāmata ir jāuzglabā viegli pieejamā vietā turpmākām uzziņām.

| Norāde      | Norādes nozīme                                                                                                    |
|-------------|----------------------------------------------------------------------------------------------------|
|             | Teksts, kuru ievada šāda norāde, nozīmē, ka brīdinājuma noteikumu neievērošana var izraisīt<br>smagus miesas bojājumus (*1) vai dzīvības zaudēšanu, ja šis produkts netiek lietots pareizā veidā.             |
| PIESARDZĪBU | Teksts, kuru ievada šāda norāde, nozīmē, ka brīdinājuma noteikumu neievērošana var izraisīt<br>smagus miesas bojājumus (*2) vai īpašuma bojājumus (*3), ja šis produkts netiek lietots pareizā<br>veidā.      |
|             | *1: Smags miesas bojājums nozīmē redzes zaudēšanu, traumu, apdegumu, strāvas triecienu, kaulu lūzumu, saindēšanos un citus savainojumus, kas atstāj sekas un kam ir nepieciešama hospitalizācija vai ilgstoša |

ambulatora ārstēšana. \*2: Miesas bojājums nozīmē traumu, apdegumus, strāvas triecienu un citus savainojumus, kam nav nepieciešama hospitalizācija vai ilgstoša ambulatora ārstēšana.

\*3: Īpasuma bojājumi nozīmē bojājumus ēkām, mājsaimniecības prieksmetiem, mājlopiem un mājdzīvniekiem.

| Simbols Simbola nozīme |                                                                                                    |
|------------------------|----------------------------------------------------------------------------------------------------|
| $\bigotimes$           | "" Apzīmē aizliegumu.<br>Aizlieguma informācija ir norādīta ar attēlu vai tekstu grafiskā simbola iekšpusē vai tam blakus.                          |
| 0                      | " <b>①</b> " Apzīmē obligātu rīcību.<br>Obligātās rīcības informācija ir norādīta ar attēlu vai tekstu grafiskā simbola iekšpusē vai tam<br>blakus. |

| <u>∕!</u> \BRĪDINĀJUMS                                                                                                    |                                                                                               |  |  |
|----------------------------------------------------------------------------------------------------|-----------------------------------------------------------------------------------------------|--|--|
| <ul> <li>Lūdziet šo iekārtu uzstādīt vai atkārtoti uzstādīt pilnvarotam dīlerim vai kvalificētam uzstādīšanas darbiniekam.<br/>Nepareizi veikta uzstādīšana var izraisīt strāvas triecienu vai aizdegšanos.</li> <li>Elektropieslēguma darbi jāveic kvalificētam elektriķim saskaņā ar šīs uzstādīšanas rokasgrāmatas norādēm.<br/>Veiktajiem darbiem ir jāatbilst visiem vietējiem, valsts un starptautiskajiem noteikumie Nepareizi veikts darbs var izraisīt strāvas triecienu vai aizdegšanos.</li> <li>Pirms jebkādu elektrotehnisko darbu veikšanas noteikti izslēdziet visus galvenos elektropadeves slēdžus.</li> </ul> |                                                                                               |  |  |
|                                                                                                    | ja las neliek izuarits, var likt guts elektriskas stravas triecieris.                         |  |  |
| $\bigcirc$                                                                                                    | <ul> <li>Nepārveidojiet iekārtu.<br/>Var notikt strāvas trieciens vai aizdegšanās.</li> </ul> |  |  |

| PIESARDZĪBU                                                                                                    |                                                                                                    |  |  |  |
|----------------------------------------------------------------------------------------------------|----------------------------------------------------------------------------------------------------|--|--|--|
| <ul> <li>Neuzstādiet šo iekārtu vietās, kur var rasties uzliesmojošas gāzes noplūdes.</li> <li>Ja gāze noplūst un uzkrājas ap iekārtu, iespējama aizdegšanās.</li> </ul> |                                                                                                    |  |  |  |
| 0                                                                                                    | <ul> <li>Elektroinstalāciju pievienojiet pareizi saskaņā ar norādīto strāvas stiprumu.<br/>Pretējā gadījumā var rasties īssavienojums, pārkaršana vai aizdegšanās.</li> <li>Izmantojiet atbilstošo kabeli un rūpīgi to piestipriniet. Savienojuma vieta nedrīkst būt pakļauta<br/>ārējai iedarbībai.</li> </ul> |  |  |  |
|                                                                                                    | Tas var izraisīt eksotermisku reakciju vai aizdegšanos.                                                                                                    |  |  |  |

# **2** levads

# ■ Pielietojumi/funkcijas/specifikācijas

#### Pielietojumi

 Modbus interfeiss tiek izmantots, lai gaisa kondicionierus savienotu "ar uzstādītu TU2C-LINK Uh Line (turpmāk sauktu "Uh Line")" un TCB-IFCG1TLE — Modbus\* sistēmu.

#### Funkcijas

• Modbus interfeiss pārvērš signālus starp Uh Line un Modbus galveno iekārtu.

#### Specifikācijas

| Barošanas avots              | 220 - 240 V maiņstrāva, 50/60 Hz                                  |
|------------------------------|-------------------------------------------------------------------|
| Enerģijas patēriņš           | 3 W                                                               |
| Darbības temperatūra/mitrums | 0 līdz 40 °C, 10 līdz 90 % relatīvais mitrums (bez kondensācijas) |
| Uzglabāšanas temperatūra     | -20 līdz +60 °C                                                   |
| Korpusa materiāls            | Galvanizēta metāla loksne 0,8 t (bez pārklājuma)                  |
| Izmēri                       | 66 (H) x 170 (W) x 200 (D) mm                                     |
| Masa                         | 1,1 kg                                                            |

\* Piezīme.) "Modbus" ir reģistrēta Schneider Electric SA preču zīme.

# Skats no ārpuses

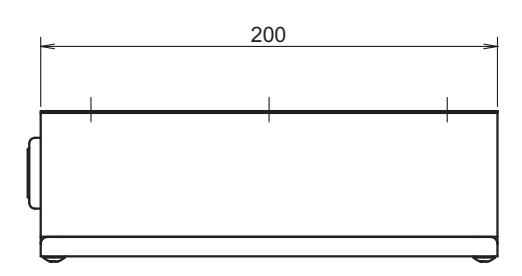

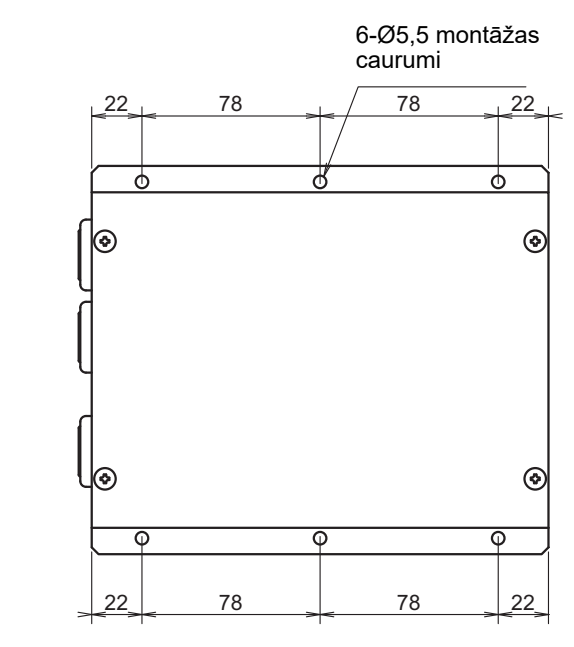

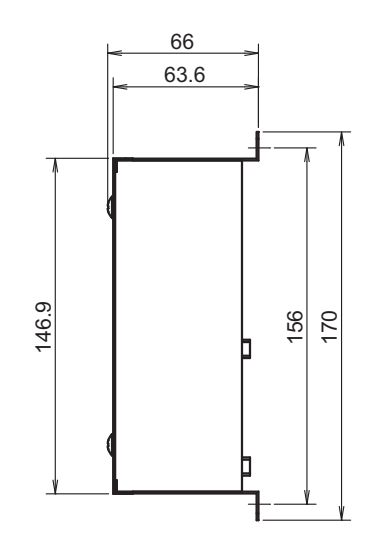

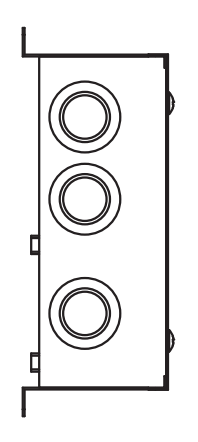

# **3** Pirms uzstādīšanas

Pārbaudiet šeit norādīto iepakojuma saturu.

| Nr. | Komponents                | Daudzums | Piezīmes                         |
|-----|---------------------------|----------|----------------------------------|
| 1   | Modbus interfeiss         | 1        |                                  |
| 2   | Uzstādīšanas rokasgrāmata | 1        |                                  |
| 3   | Skrūve                    | 4        | M4 x 12 mm pašzeņķējošās skrūves |
| 4   | Kabeļu skava              | 1        |                                  |

Izmantojiet tālāk aprakstītos elektroinstalācijas materiālus, lai pievienotu sakaru kabeļus un barošanas kabeļus (jāiegādājas atsevišķi).

| Nr. | Līnija         | Apraksts    |                                                                |
|-----|----------------|-------------|----------------------------------------------------------------|
|     | Uh Line ierīce | Tips        |                                                                |
| 1   |                | Vada izmērs | Skatlet sadaju "Vadibas vadojuma konstrukcija"<br>(P.7 – P.11) |
|     |                | Garums      |                                                                |
|     | lerīcei RS-485 | Tips        | 2 dzīslu ekranēti vadi                                         |
| 2   |                | Vada izmērs | 1,25 mm <sup>2</sup> , 500 m maks.                             |
|     |                | Garums      | (kopējais garums)                                              |
| з   | Strāvai        | Tips        | H07 RN-F vai 245IEC66                                          |
| 5   |                | Vada izmērs | 0,75 mm <sup>2</sup> , 50 m maks.                              |

# **4** Uzstādīšanas

### Modbus interfeisa uzstādīšanas veids un novietojums

Kā redzams tālāk norādītajā attēlā, šo Modbus interfeisu var uzstādīt piecos veido, uzmontējot uz virsmas un pie sienas. Izmantojiet pievienotās skrūves.

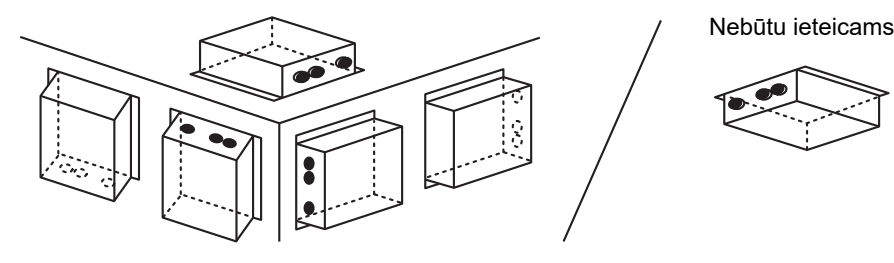

#### PRASĪBAS

#### Neuzstādiet iekārtu turpmāk norādītajās vietās.

- Mitrā vietā
- Putekļainā vietā
- · Vietā, kur tā ir pakļauta tie ai saules gaismas iedarbībai
- · Viena metra atstatumā no televizora vai radio vai tuvāk tiem
- Vietā, kas pakļauta lietus iedarbībai (piemēram, ārā vai zem karnīzēm)

# Uzstādīšanas vieta un apkopes vieta

Pirms uzstādīšanas atstājiet vietu sānos, lai iekārtu varētu pievienot, izmantojot kabeļu ieejas, un vietu augšpusē apkopes veikšanai.

Pārējās puses var atrasties pie apkārtējiem priekšmetiem.

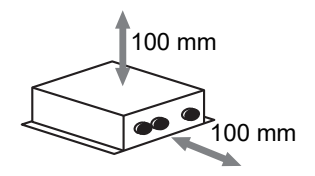

# 5 Strāvas kabeļu/zemējuma vadu/sakaru kabeļu pievienošana

# **PIESARDZĪBU**

- RS-485 sakaru kabeļiem ir polaritāte. A(+) pievienojiet A(+) un B(-) pievienojiet B(-). Savienojot ar nepareizu
  polaritāti, iekārta nedarboties.
- Uh Line sakaru kabelim nav polaritātes.

Strāvas kabeļus, zemējuma vadus un sakaru kabeļus savienojiet ar norādītajām spaiļu bloka spailēm.

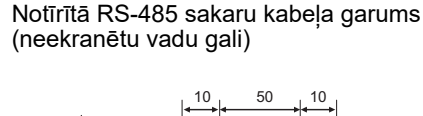

RS-485 sakaru kabeļa piestiprināšana ar skavu (1. adrese)

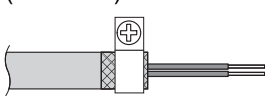

RS-485 sakaru kabelis ir jāzemē pie 1. adreses (Modbus interfeisa adrese SW=1) Modbus interfeisā. Piestipriniet RS-485 sakaru kabeļa ekranēto vadu ar metāla kabeļu skavu un pieskrūvējiet to pie korpusa, lai to iezemētu.

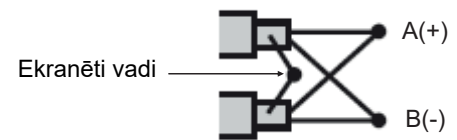

Interfeisiem, kuru adreses nav 1, un neekranētiem vadu galiem ekranētie vadi ir jāsaspiež, izmantojot noslēgtos savienojumus.

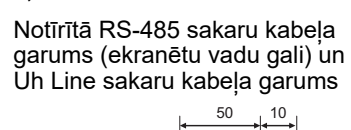

Sakaru kabeļa piestiprināšana ar skavu

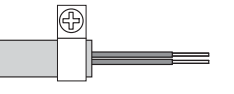

Nesavienojiet ekrāna vadu ar zemējumu. Tam jābūt atvērtam un izolētam.

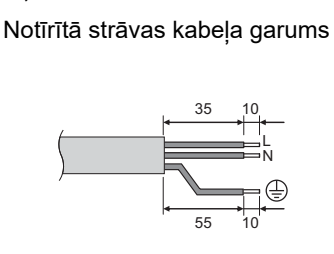

#### Noslodzes pretestības iestatījums

TU2C-LINK / TCC-LINK noslodzes pretestības iestatījums ......

Āra iekārtas centrālā iekārtas saskarnes panelī atstājiet ieslēgtu tikai vienu (slodzes pretestības) līniju, bet visas pārējās izslēdziet. (SW izvietojumu skatiet āra iekārtai piestiprinātajā vadojuma shēmā.) <Priekš TU2C-LINK>

Centrālā vadības vadojuma (līnija Uh) pārtraukšanas pretestību, kas vadojumā starp centrālo kontrolleri un citām iekārtām (VRF gaismas reklāma, gaiss-gaiss siltummainis, vispārējo vadības saskarne, gaiss-ūdens siltumsūknis) atrodas vistālāk, iestatiet stāvoklī IESLĒGTS.

Sīkāk par noslodzes pretestības iestatīšanas metodi skatiet katra modeļa rokasgrāmatā.

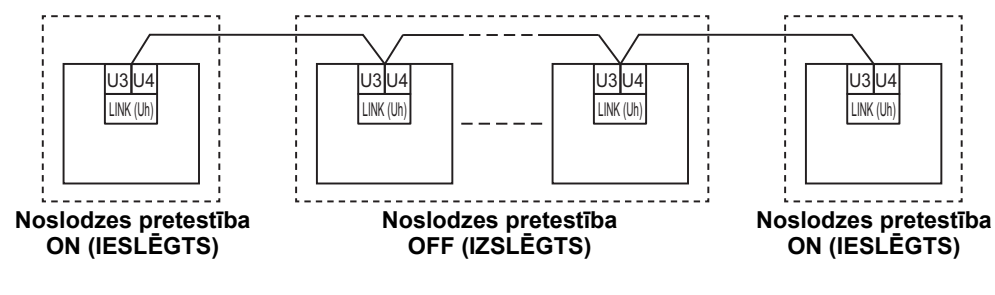

#### Ekranējuma zemēšanas process

• Centrālās vadības vadojuma ekranēts vads ......Ja central remote controller tiek izmantots ar vienu iekārtu,

Ja central remote controller tiek izmantots ar vienu iekārtu, atveriet centrālās vadības vadojuma ekranēto vadu un apstrādājiet tā izolāciju.

Ja central remote controller tiek darbināts ar daudzām iekārtām, pievienojiet centrālās vadības vadojuma ekranējumu noslēgtajam galam un atveriet central remote controller beigu gala ekranējumu, lai apstrādātu izolāciju. Ierīkojiet centrālās vadības vadojuma ekranējuma zemējumu gaisa kondicioniera pusē.

#### PRASĪBAS

- Enerģijas avota primārajā pusē noteikti uzstādiet ķēdes pārtraucēju vai visus polus atvienojošu pārslēgu (ar vismaz 3 mm kontaktu pārtrauces attālumu).
- Pievelciet spaiļu bloka skrūves līdz 0,5 N•m griezes momentam.

# ■ Vadības vadojuma konstrukcija

#### Komunikācijas metode un modeļa nosaukums

Modeli TU2C-LINK (U sērija) var lietot kopā ar iepriekšējiem modeļiem (atšķirīgiem no U sērijas). Sīkāku informāciju par modeli un komunikācijas metodi skatiet nākamajā tabulā.

| Komunikācijas metode                        | TU2C-LINK (U sērija)                                               | TCC-LINK (atšķirīgs no U sērijas)                            |
|---------------------------------------------|--------------------------------------------------------------------|--------------------------------------------------------------|
| Āra iekārta                                 | MMY-MUP***<br>U sērijas modelis                                    | Citādāks nekā kreisajā pusē<br>(MMY-MAP***, MCY-MAP*** utt.) |
| lekštelpu iekārta                           | MM*-UP***                                                          | Citādāks nekā kreisajā pusē<br>(MM*-AP*** utt.)              |
| Vadu tālvadības kontrollers                 | RBC-AMS <u>U</u> **<br>▲U sērijas modelis                          | Citādāks nekā kreisajā pusē                                  |
| Bezvadu tālvadības<br>kontrollera uztvērējs | RBC-AXRU**<br>U sērijas modelis<br>TCB-AXRU**<br>U sērijas modelis | Citādāks nekā kreisajā pusē                                  |
| Centrālā vadības ierīce                     | ***₋*** <u>U</u> **<br>↓U sērijas modelis                          | Citādāks nekā kreisajā pusē                                  |

#### Ja pievienotā āra iekārta ir Super Multi u sērijas (U sērijas) iekārta

levērojiet nākamajā tabulā sniegtās elektroinstalācijas specifikācijas pat tad, ja starp pievienotām iekštelpu iekārtām vai tālvadības kontrolleriem ir gan U sērijas, gan ne-U sērijas iekārtas.

#### Elektroinstalācijas specifikācijas

| Vionums               | Komunikāciju līnija                    |
|-----------------------|----------------------------------------|
| Vienuins              | Centrālās vadības vadojums (Uh līnija) |
| Vada diamotra         | 1,0 līdz 1,5 mm² (līdz 1 000 m)        |
|                       | 2,0 mm² (līdz 2 000 m)                 |
| Vada tips             | 2 dzīslu, nepolārs                     |
| Izmantojamo vadu tipi | Ekranēts vads                          |

#### PRASĪBAS

lerīkojot vadības vadojumu iekštelpu un āra iekārtām (Uv līnija)/vadības vadojums starp āra iekārtām (Uc līnija) un centrālo vadības vadojumu (Uh līnija), visām līnijām izmantojiet viena tipa un diametra vadus. Dažādu tipu un diametru vadu izmantošana var būt komunikācijas kļūdu iemesls.

#### Sistēmas shēma

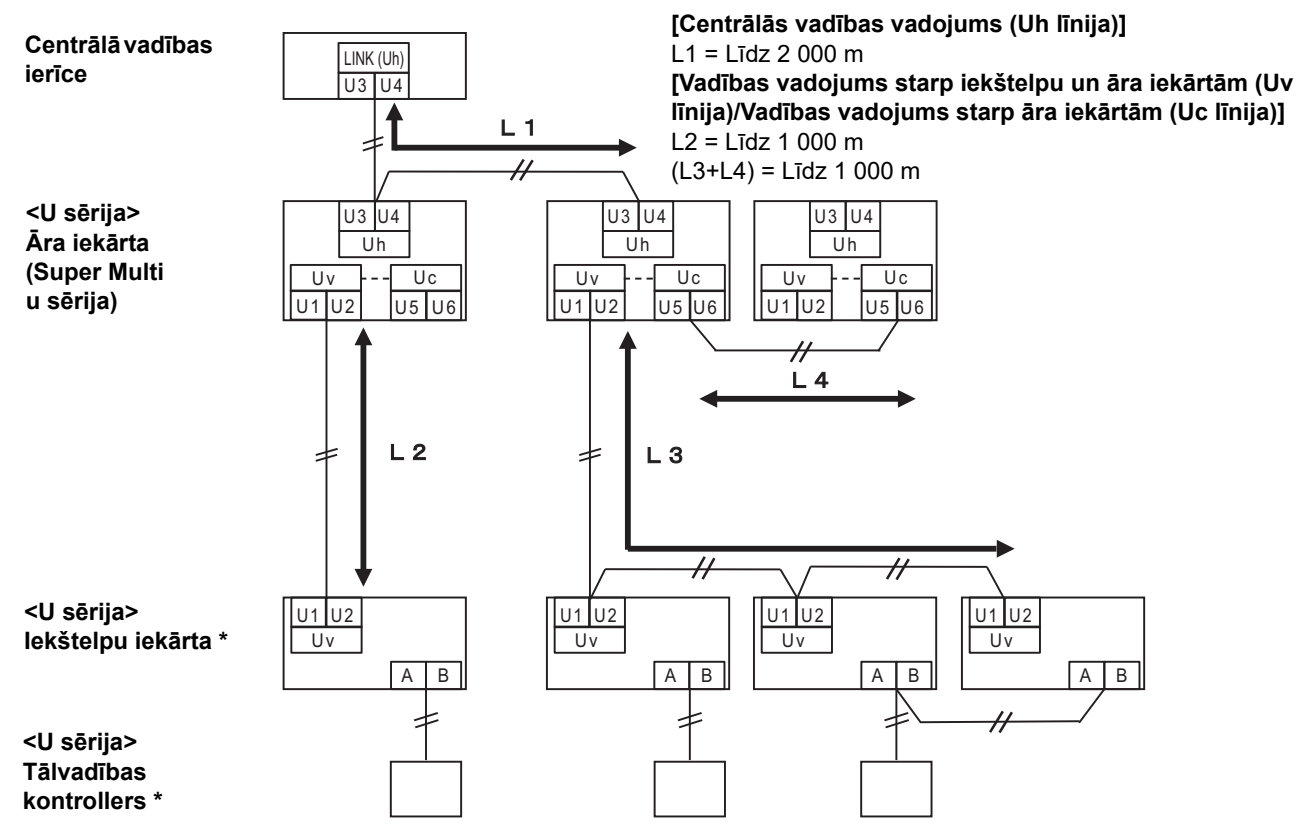

<sup>r</sup> Vadojuma specifikācijas iepriekšējā sistēmas shēmā ir tādas pašas, pat ja iekštelpu iekārta vai tālvadības kontrollers nav U sērijas iekārtas.

#### Ja pievienotās āra iekārtas nav Super Multi u sērijas (U sērijas) iekārtas

#### Elektroinstalācijas specifikācijas

|                       | Komunikāciju līnija                                                                       |  |
|-----------------------|-------------------------------------------------------------------------------------------|--|
| Vienums               | Vadības vadojums starp iekštelpu iekārtu un āra iekārtu un<br>centrālais vadības vadojums |  |
| Vada diamotre         | 1,25 mm² (līdz 1 000 m)                                                                   |  |
|                       | 2,0 mm² (līdz 2 000 m)                                                                    |  |
| Vada tips             | 2 dzīslu, nepolārs                                                                        |  |
| Izmantojamo vadu tipi | Ekranēts vads                                                                             |  |

#### PRASĪBAS

lerīkojot vadības vadojumu starp iekštelpu un āra iekārtām/centrālo vadības vadojumu un vadības vadojumu starp āra iekārtām, visām līnijām izmantojiet viena un tā paša tipa un diametra vadus.

Dažādu tipu un diametru vadu izmantošana var būt komunikācijas kļūdu iemesls.

#### Sistēmas shēma

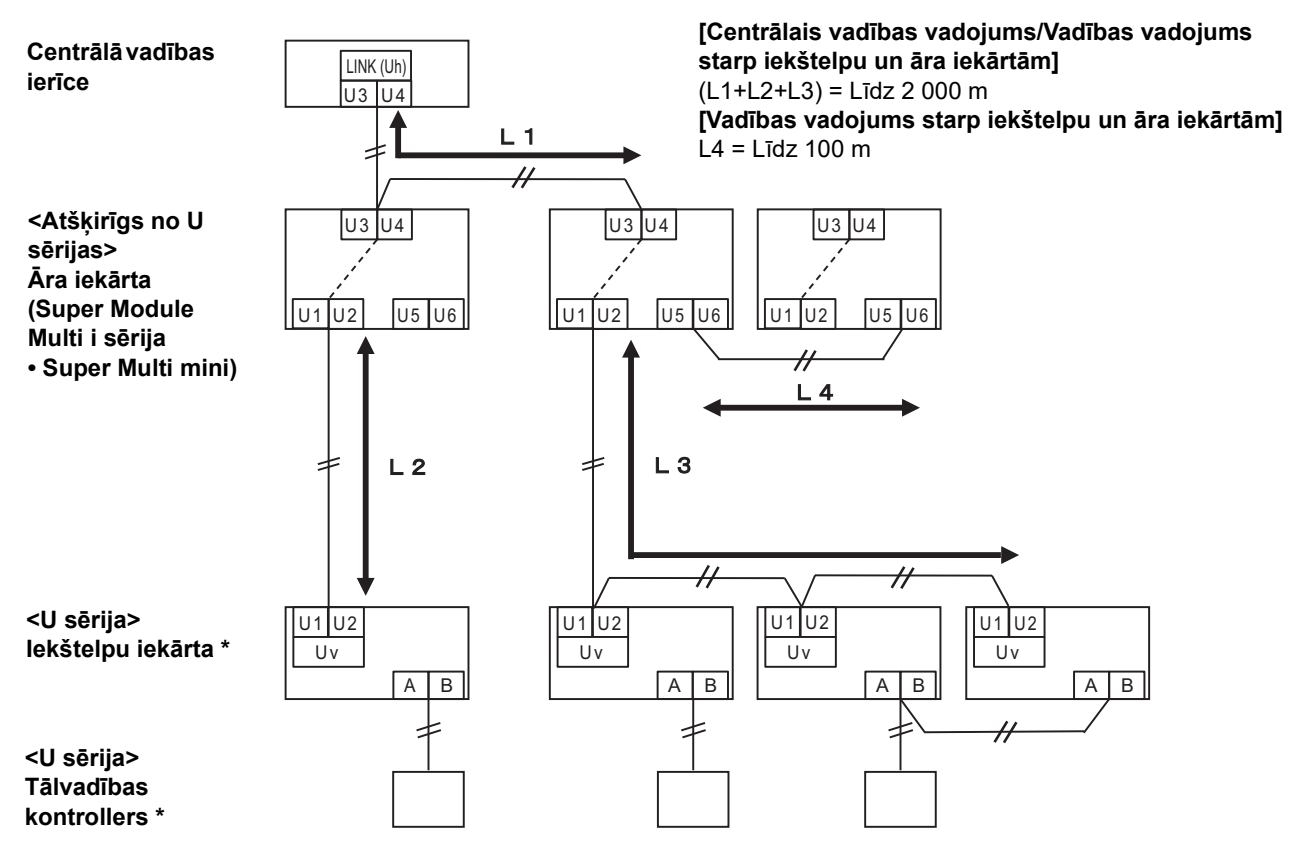

\* Vadojuma specifikācijas iepriekšējā sistēmas shēmā ir tādas pašas, pat ja iekštelpu iekārta vai tālvadības kontrollers nav U sērijas iekārtas.

#### lepriekšējo modeļu vieglās komerciālās gaisa kondicioniera, gaiss-gaiss siltummaiņa gaisaūdens siltumsūknis vai vispārējas nozīmes iekārtu vadības saskarnes pievienošana

levērojiet nākamajā tabulā sniegtās elektroinstalācijas specifikācijas pat tad, ja starp pievienotām iekštelpu iekārtām vai tālvadības kontrolleriem ir gan U sērijas, gan ne-U sērijas iekārtas.

#### Elektroinstalācijas specifikācijas

| Vionume               | Komunikāciju līnija                    |  |
|-----------------------|----------------------------------------|--|
| Vienums               | Centrālās vadības vadojums (Uh līnija) |  |
| Vada diametre         | 1,25 mm² (līdz 1 000 m)                |  |
|                       | 2,0 mm² (līdz 2 000 m)                 |  |
| Vada tips             | 2 dzīslu, nepolārs                     |  |
| Izmantojamo vadu tipi | Ekranēts vads                          |  |

#### PRASĪBAS

lerīkojot vadības vadojumu iekštelpu un āra iekārtām (Uv līnija)/vadības vadojums starp āra iekārtām (Uc līnija) un centrālo vadības vadojumu (Uh līnija), visām līnijām izmantojiet viena tipa un diametra vadus. Dažādu tipu un diametru vadu izmantošana var būt komunikācijas klūdu iemesls.

#### Sistēmas shēma

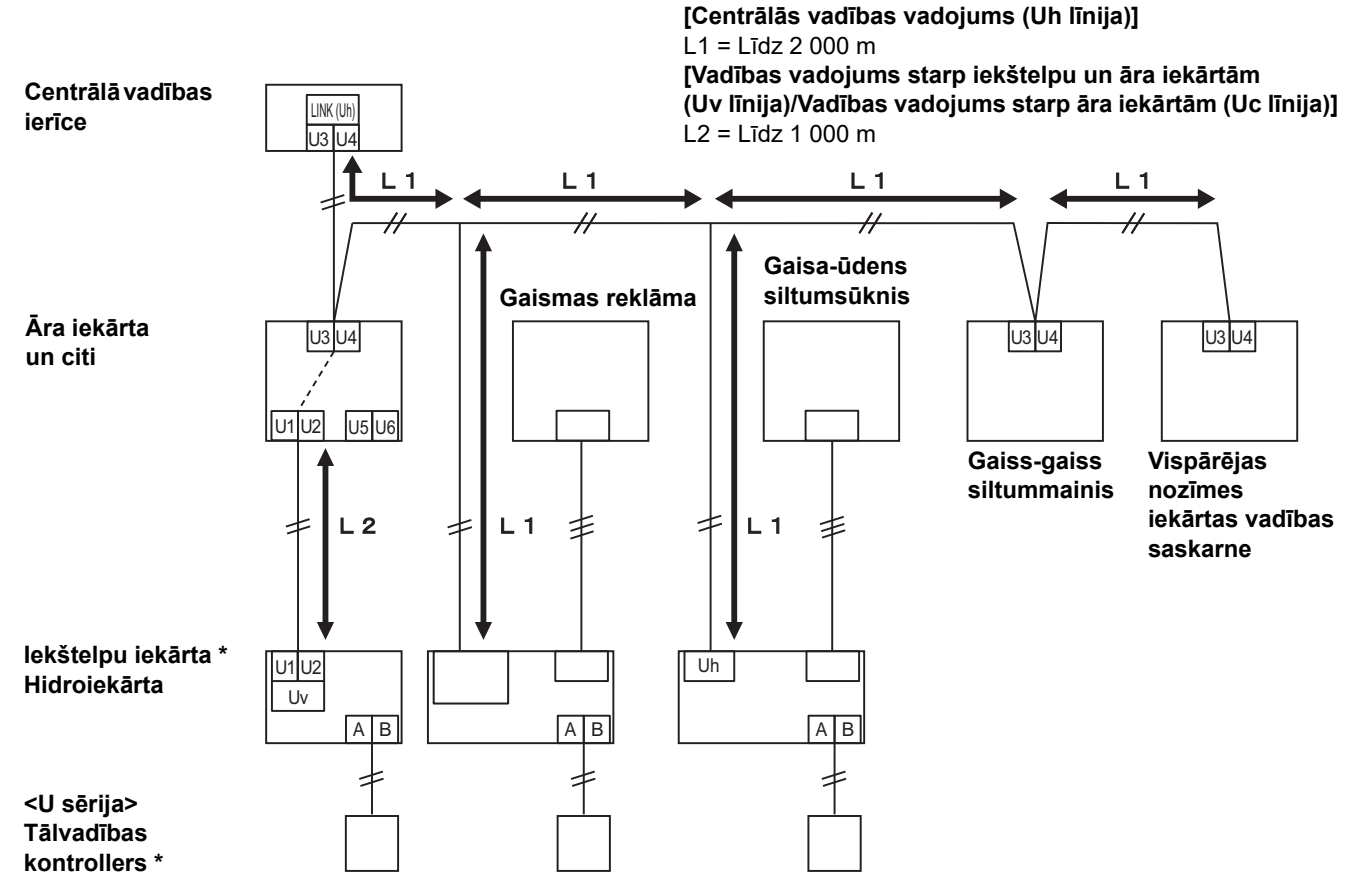

\* Vadojuma specifikācijas iepriekšējā sistēmas shēmā ir tādas pašas, pat ja iekštelpu iekārta vai tālvadības kontrollers nav U sērijas iekārtas.

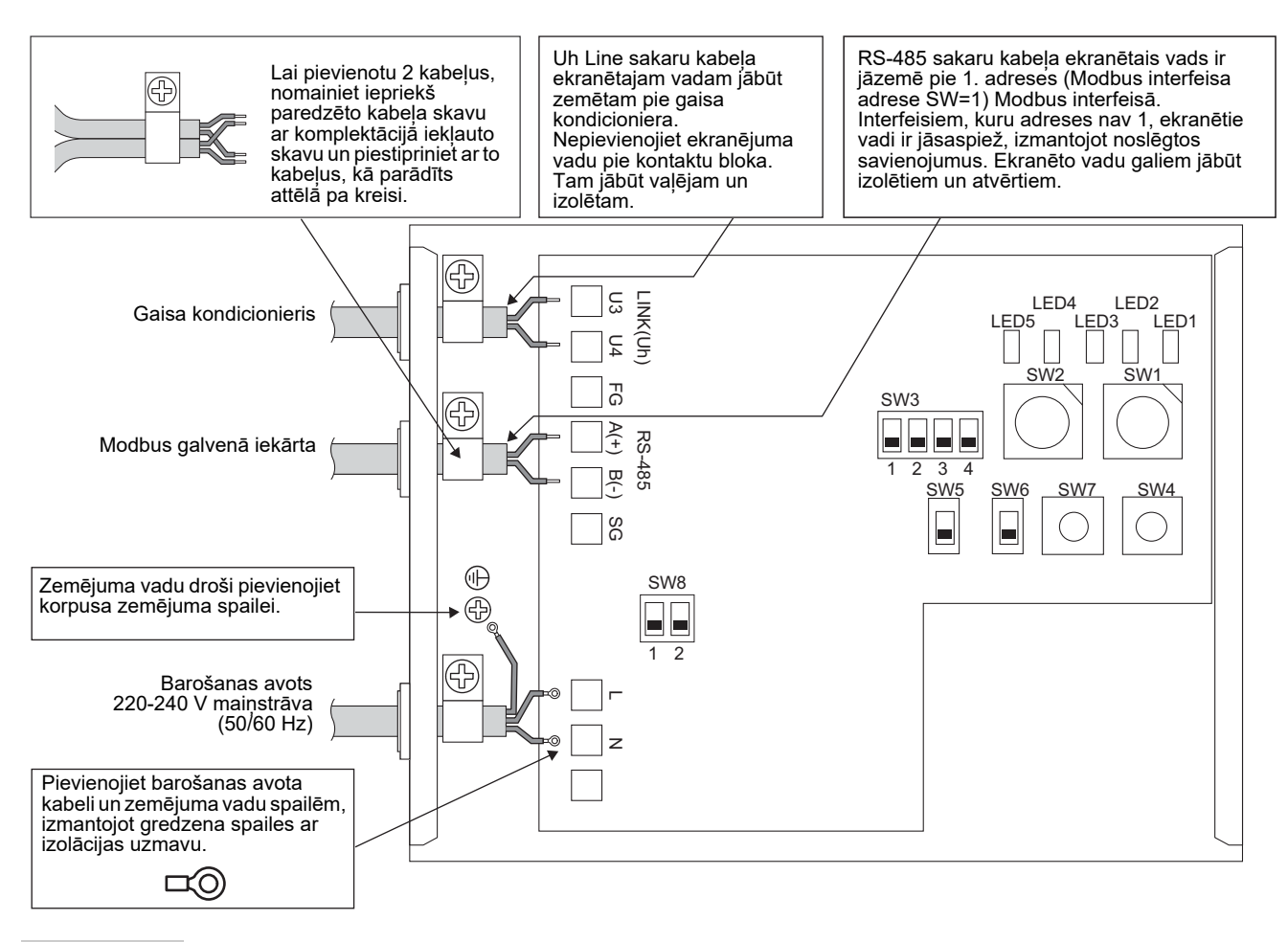

#### PRASĪBAS

Atvienojiet iekārtu no galvenā barošanas avota.

Šī iekārta ir jāpievieno galvenajam barošanas avotam, izmantojot automātslēdzi vai slēdzi, kura kontaktu attālums ir vismaz 3 mm.

Pievelciet spailes skrūves ar 0,5 Nm griezes momentu.

### Elektroinstalācijas pievienošana

Šajā sadaļā ir aprakstīts savienojuma piemērs, ja tiek izmantoti divi vai vairāki Modbus interfeisi.

#### Noslodzes pretestības iestatījums (lestatīšanas metode ir aprakstīta sadaļā "6 lestatīšana".)

- lestatiet RS-485 gala pretestību pozīcijā "120 omi" 1. adreses (Modbus interfeisa adrese SW1=1), Modbus interfeisa iekārtai un iestatiet to pozīcijā "atvērts" pārējām iekārtām.
- lestatiet Uh Line izslēgšanas pretestību. Skatiet sadaļu "Noslodzes pretestības iestatījums" (P.6).

#### Ekranēts zemējums

- RS-485 sakaru kabeļa ekranētais vads ir jāzemē pie 1. adreses (Modbus interfeisa adrese SW=1) Modbus interfeisā. Piestipriniet RS-485 sakaru kabeļa ekranēto vadu ar metāla kabeļu skavu un pieskrūvējiet to pie korpusa, lai to iezemētu. Interfeisiem, kuru adreses nav 1, ekranētie vadi ir jāsaspiež, izmantojot noslēgtos savienojumus. Ekranēto vadu galiem jābūt izolētiem un atvērtiem.
- Nepievienojiet ekranējuma vadu pie kontaktu bloka. Tam jābūt vaļējam un izolētam. Uh Line sakaru kabeļa ekranētajam vadam jābūt zemētam pie gaisa kondicioniera.

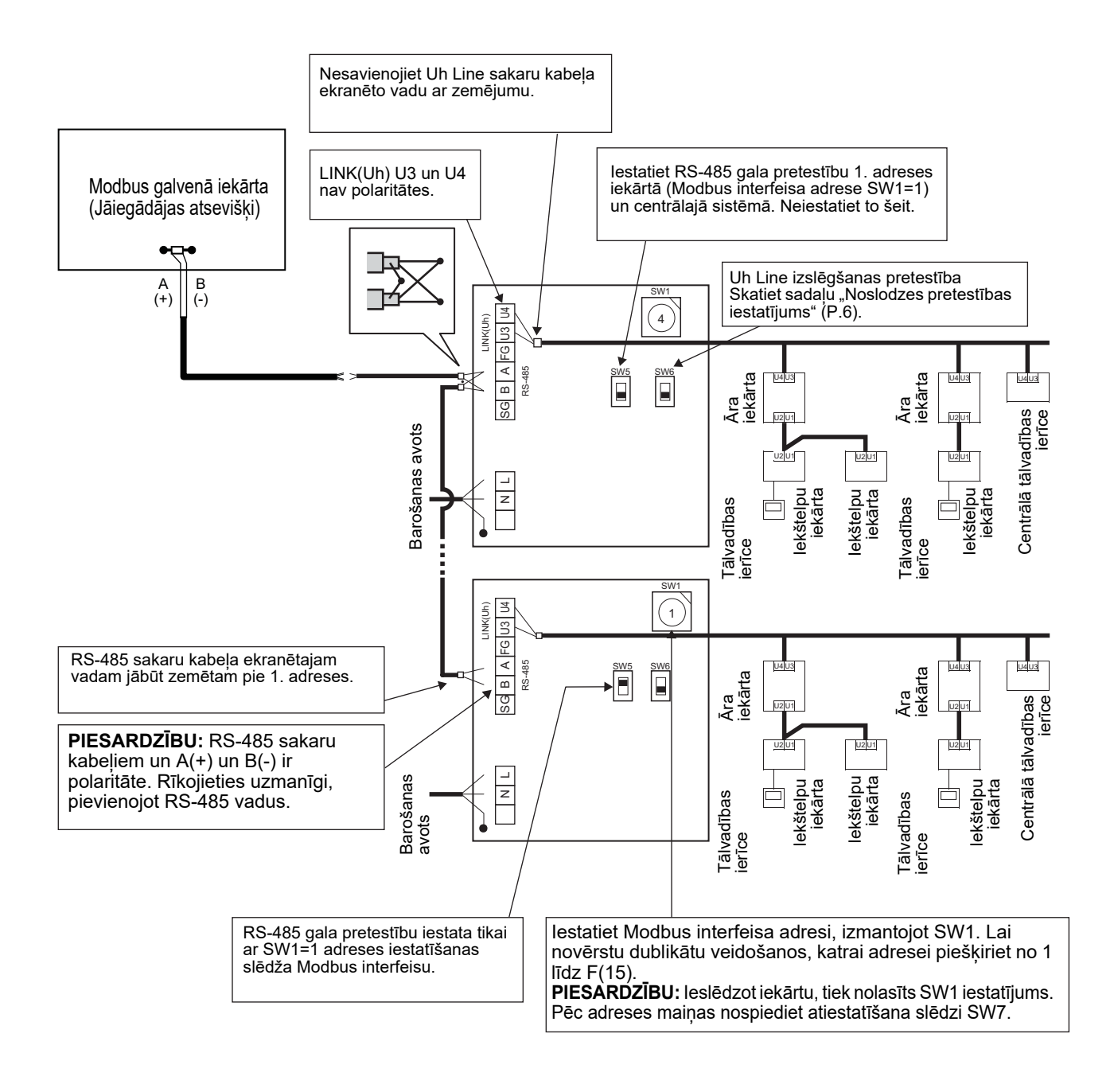

# 6 lestatīšana

Turpmāk norādītie iestatījumi ir jāizmanto Modbus interfeisā.

• SW1 lestata Modbus interfeisa Modbus sekotājierīču adreses.

Viens Modbus interfeiss izmanto trīs Modbus sekotājierīču adreses.

(Viena adrese — pašreizējam interfeisam un divas adreses — potenciāliem interfeisiem.)

Ja divi vai vairāk Modbus interfeisi tiek izmantoti vienas līnijas RS-485 maģistrālei, iestatiet adreses, kā norādīts nākamajā tabulā.

Piešķiriet adrešu numurus augošā secībā, sākot no mazākā līdz lielākajai.

| Modbus interfeiss | Adrese |
|-------------------|--------|
| Nr. 1             | 1      |
| Nr. 2             | 4      |
| Nr. 3             | 7      |
| Nr. 4             | 10     |
| Nr. 5             | 13     |

### 🕂 PIESARDZĪBU

- Modbus interfeisam, kura adrese ir SW1=1, veiciet gala pretestības iestatīšanu.
- Ja ir mainīts SW1 iestatījums, nospiediet atiestatīšanas slēdzi SW7. Tiek nolasīts jaunās adreses iestatījums.
- Ja ir mainīts SW3 3. un 4. elementa iestatījums, nospiediet atiestatīšanas slēdzi SW7. Tiek nolasīta jauniestatītā vērtība.

| • SW2 | Testēšanas slēdzis                                                                                    | Netiek izmantots darbības laikā. Šos slēdžu iestatiet uz nulli (0) vai "visi<br>IZSL "                                                                                                    |  |  |  |  |  |  |
|-------|----------------------------------------------------------------------------------------------------|----------------------------------------------------------------------------------------------------|--|--|--|--|--|--|
| • SW3 | Testēšanas slēdzis                                                                                    | <ol> <li>elements: Central controller ID iestatīšanas režīma slēdzis</li> <li>elements: Ieslēdz LED5 displeju darbības pārbaudei.</li> <li>., 4. elements: RS-485 ātruma iestatījums bodos: (9600/19200/38400) bps.</li> </ol> |  |  |  |  |  |  |
| • SW4 | Testēšanas slēdzis                                                                                    | Netiek izmantots darbības laikā.                                                                                                    |  |  |  |  |  |  |
| • SW5 | RS-485 gala pretestības i<br>lestatiet uz "120 omi" tika<br>Modbus interfeisiem.                      | RS-485 gala pretestības izvēles slēdzis<br>Iestatiet uz "120 omi" tikai tad, ja Modbus interfeisa adrese ir SW=1, un iestatiet uz "atvērts" citiem<br>Modbus interfeisiem.                                                     |  |  |  |  |  |  |
| • SW6 | Uh Line gala pretestības izvēles slēdzis<br>Skatiet sadalu "Noslodzes pretestības iestatījums" (P.6). |                                                                                                    |  |  |  |  |  |  |
| • SW7 | Atiestatīšanas slēdzis                                                                                |                                                                                                    |  |  |  |  |  |  |

Veicot adreses iestatīšanu ar SW1, pēc adreses iestatīšanas nospiediet šo atiestatīšanas slēdzi, lai nolasīto iestatīto vērtību.

• SW8 Testēšanas slēdzis (Netiek izmantots darbības laikā. parasti visi ir IZSL. režīmā)

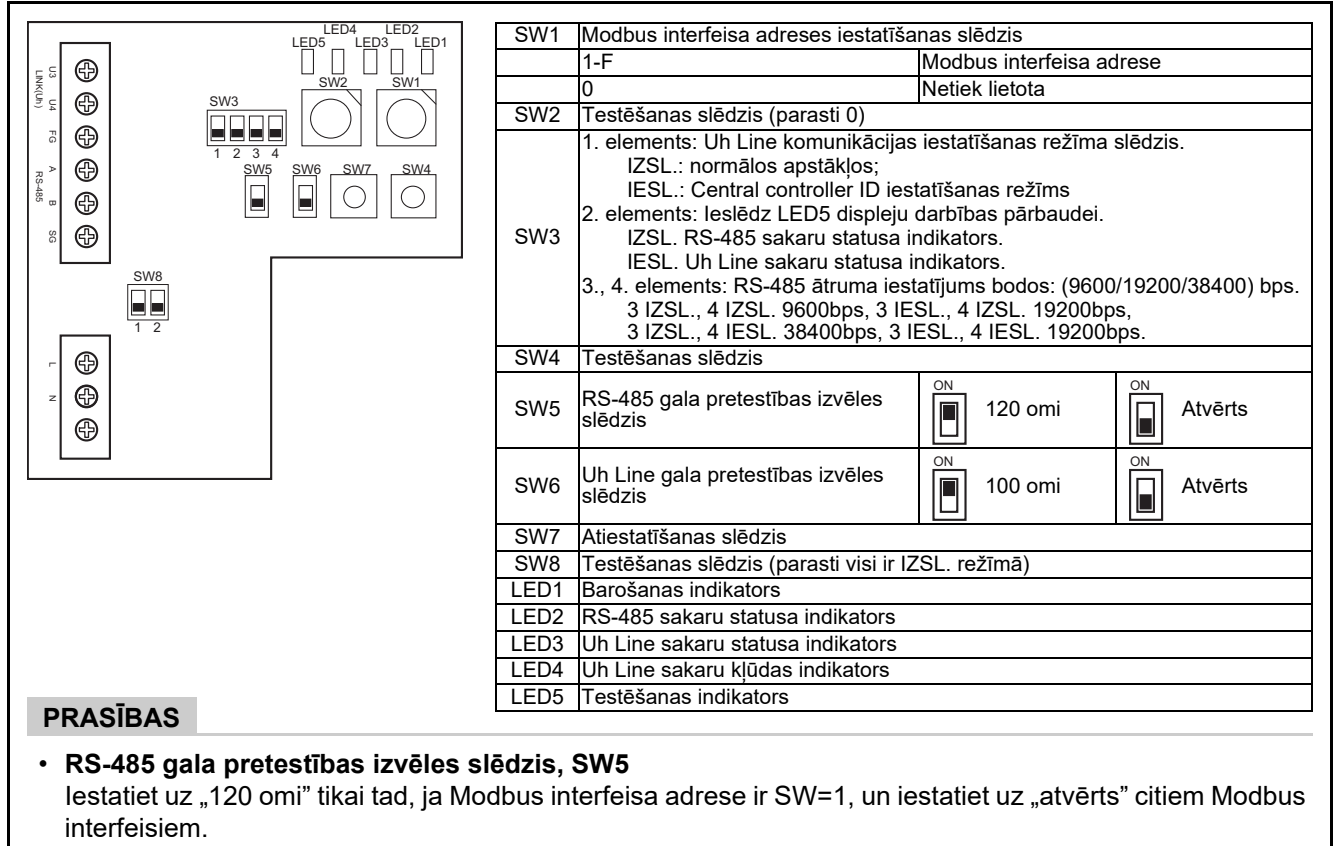

• Uh Line gala pretestība tiek iestatīta gaisa kondicionierī. Iestatiet SW6 pozīcijā "atvērts".

### ■ Central controller ID iestatīšanas režīms

Central controller ID iestatīšanas režīms maina Modbus interfeisa central controller ID. (Central controller ID, nosūtot iekārtu no rūpnīcas, ir central controller ID 20.)

Central controller ID numurs norāda ar Uh Line saderīgas centrālās vadības ierīces Uh Line adresi un komunikāciju prioritāti.

Central controller ID mainiet tālāk minētajos gadījumos.

- Ja Modbus interfeiss tiek izmantots ar centrālo vadības ierīci, kas nav saderīga ar Uh Line, iestatiet central controller ID kā "veco kontrolleri".
- (1) Pāreja uz central controller ID iestatīšanas režīmu
  - Modbus sekotājierīču adreses tiek iestatītas ar SW1, iekams veikt central controller ID iestatīšanas darbības, piefiksējiet SW1 vērtību.
  - leslēdziet SW3 bit1.
- (2) Central controller ID verificēšana
  - Ja SW1 ir iestatīta uz 0, central controller ID tiek parādīts ar LED2 līdz LED5.

| ⊖=IESL., ●=IZSL.                            |      |      |      |      |  |  |  |
|---------------------------------------------|------|------|------|------|--|--|--|
| Central controller ID                       | LED5 | LED4 | LED3 | LED2 |  |  |  |
| Central controller ID7                      | •    | •    | •    | 0    |  |  |  |
| Central controller ID8                      | •    | •    | 0    | •    |  |  |  |
| Central controller ID9                      | •    | •    | 0    | 0    |  |  |  |
| Central controller ID10                     | •    | 0    | •    | •    |  |  |  |
| Central controller ID11                     | •    | 0    | •    | 0    |  |  |  |
| Central controller ID12                     | •    | 0    | 0    | •    |  |  |  |
| Central controller ID13                     | •    | 0    | 0    | 0    |  |  |  |
| Central controller ID14                     | 0    | •    | •    | •    |  |  |  |
| Central controller ID15                     | 0    | •    | •    | 0    |  |  |  |
| Central controller ID16                     | 0    | •    | 0    | •    |  |  |  |
| Central controller ID17                     | 0    | •    | 0    | 0    |  |  |  |
| Central controller ID18                     | 0    | 0    |      | •    |  |  |  |
| Central controller ID19                     | 0    | 0    |      | 0    |  |  |  |
| Central controller ID20 (sākotnējā vērtība) | 0    | 0    | 0    | •    |  |  |  |
| Vecais kontrolleris                         | 0    | 0    | 0    | 0    |  |  |  |

(3) Central controller ID mainīšana

- Nomainiet SW1 uz 1-F un nospiediet SW4.
- Ja Modbus interfeiss tiek izmantots ar centrālo vadības ierīci, kas nav saderīga ar Uh Line, iestatiet to kā "veco kontrolleri".

| Central controller ID                       | SW1 |
|---------------------------------------------|-----|
| Central controller ID7                      | 1   |
| Central controller ID8                      | 2   |
| Central controller ID9                      | 3   |
| Central controller ID10                     | 4   |
| Central controller ID11                     | 5   |
| Central controller ID12                     | 6   |
| Central controller ID13                     | 7   |
| Central controller ID14                     | 8   |
| Central controller ID15                     | 9   |
| Central controller ID16                     | А   |
| Central controller ID17                     | В   |
| Central controller ID18                     | С   |
| Central controller ID19                     | D   |
| Central controller ID20 (sākotnējā vērtība) | E   |
| Vecais kontrolleris                         | F   |

#### PIEZĪME

Tā kā Uh Line saderīga centrālā vadības ierīce izmanto augstas kārtas central controller ID, central controller ID1 līdz ID6 iestatīšanu nevar veikt, izmantojot Modbus interfeisu.

(4) Central controller ID iestatīšanas režīma pabeigšana

- Izslēdziet SW3 bit1.
- Atgrieziet SW1 vērtību, lai tā būtu vienāda ar Modbus sekotājierīces adreses vērtību.

#### SVARĪGI!

Tūlīt pēc Modbus interfeisa strāvas padeves ieslēgšanas parādītā SW1 vērtība ir Modbus sekotājierīces adrese.

Ja strāvas padeve tiek ieslēgta, kad SW1 vērtība ir vienāda ar central controller ID vērtību vai ir 0, Modbus interfeiss nedarbosies pareizi.

Pabeidzot central controller ID iestatīšanas režīmu, SW1 noteikti atgrieziet Modbus sekotājierīces adreses vērtību.

# 7 Darbības pārbaude

# Pirms darbības pārbaudes veikšanas

- lestatiet iekštelpu iekārtu centrālās vadības adresi tā, lai tā neatbilstu citu iekštelpu iekārtu adresēm.
- Kad ir mainītas vai pievienots iekštelpu iekārtas centrālās vadības adreses iestatījums, noteikti nospiediet Modbus interfeisa atiestatīšanas slēdzi SW7.

### Darbības pārbaude

(1) Pārbaudiet sakaru statusu starp Modbus interfeisu un iekštelpu iekārtu vai TCB-IFCG1TLE ar LED5. Pārbaudiet, vai sakari starp Modbus un katru iekštelpu iekārtu vai pievienoto TCB-IFCG1TLE tiek nodrošināti pareizi, ar slēdžiem SW1 – SW3 atlasot iekštelpu iekārtu vai TCB-IFCG1TLE.

Apstiprināšanas procedūra:

- Parastas darbības laikā iestatiet SW3 2. elementu pozīcijā "IESL".
- Ar SW1 un SW2 iestatiet mērķa iekštelpu iekārtas centrālās vadības adresi. Iestatiet SW1 un SW2 saskaņā ar tālāk norādīto tabulu "Iekštelpu iekārtu centrālās vadības adreses un SW1/SW2 iestatījums".
- Sakaru statusu norāda LED5.

| Sakaru statuss ar iekštelpu iekārtu | LED5               | Piezīmes                                                                              |
|-------------------------------------|--------------------|---------------------------------------------------------------------------------------|
| Parastais režīms                    | Izgaismots         |                                                                                       |
| Kļūda                               | Mirgo              | lepriekš bija izveidoti sakari ar iekštelpu iekārtu, taču pašlaik<br>tie ir atslēgti. |
| Nederīga iekštelpu iekārta          | Gaisma<br>izslēgta | Sakari ar iekštelpu iekārtu nekad nav izveidoti.                                      |

• Komunikācijai ar iekštelpu iekārtu protokolu norāda LED4.

| Protokols komunikācijai ar<br>iekštelpu iekārtu            | LED4  | Piezīme                                                                                                   |
|------------------------------------------------------------|-------|----------------------------------------------------------------------------------------------------|
| Komunikācija, izmantojot Uh Line                           | IESL. | Kad Modbus interfeiss komunicē ar attiecīgo iekštelpu<br>iekārtu, izmantojot Uh Line.                     |
| Komunikācija ir balstīta uz vecā komunikāciju<br>protokola | Mirgo | Kad Modbus interfeiss komunicē ar attiecīgo iekštelpu<br>iekārtu, izmantojot veco komunikāciju protokolu. |

(Piemērs.) Pārbaudiet sakaru statusu iekštelpu iekārtai ar centrālās vadības adresi 41. Iestatiet SW3 2. elementu uz "IESL.", SW2 uz "2" un SW1 uz "8".

lekštelpu iekārtu vai TCB-IFCG1TLE centrālās vadības adreses un SW1/SW2 iestatījums

| lekštelpu iekārtu<br>centrālās<br>vadības adreses | SW2 | SW1 | lekštelpu iekārtu<br>centrālās<br>vadības adreses | SW2 | SW1 | lekštelpu iekārtu<br>centrālās<br>vadības adreses | SW2 | SW1 | lekštelpu iekārtu<br>centrālās<br>vadības adreses | SW2 | SW1 |
|---------------------------------------------------|-----|-----|---------------------------------------------------|-----|-----|---------------------------------------------------|-----|-----|---------------------------------------------------|-----|-----|
| 1                                                 | 0   | 0   | 17                                                | 1   | 0   | 33                                                | 2   | 0   | 49                                                | 3   | 0   |
| 2                                                 | 0   | 1   | 18                                                | 1   | 1   | 34                                                | 2   | 1   | 50                                                | 3   | 1   |
| 3                                                 | 0   | 2   | 19                                                | 1   | 2   | 35                                                | 2   | 2   | 51                                                | 3   | 2   |
| 4                                                 | 0   | 3   | 20                                                | 1   | 3   | 36                                                | 2   | 3   | 52                                                | 3   | 3   |
| 5                                                 | 0   | 4   | 21                                                | 1   | 4   | 37                                                | 2   | 4   | 53                                                | 3   | 4   |
| 6                                                 | 0   | 5   | 22                                                | 1   | 5   | 38                                                | 2   | 5   | 54                                                | 3   | 5   |
| 7                                                 | 0   | 6   | 23                                                | 1   | 6   | 39                                                | 2   | 6   | 55                                                | 3   | 6   |
| 8                                                 | 0   | 7   | 24                                                | 1   | 7   | 40                                                | 2   | 7   | 56                                                | 3   | 7   |
| 9                                                 | 0   | 8   | 25                                                | 1   | 8   | 41                                                | 2   | 8   | 57                                                | 3   | 8   |
| 10                                                | 0   | 9   | 26                                                | 1   | 9   | 42                                                | 2   | 9   | 58                                                | 3   | 9   |
| 11                                                | 0   | А   | 27                                                | 1   | А   | 43                                                | 2   | А   | 59                                                | 3   | А   |
| 12                                                | 0   | В   | 28                                                | 1   | В   | 44                                                | 2   | В   | 60                                                | 3   | В   |

| lekštelpu iekārtu<br>centrālās<br>vadības adreses | SW2 | SW1 | lekštelpu iekārtu<br>centrālās<br>vadības adreses | SW2 | SW1 | lekštelpu iekārtu<br>centrālās<br>vadības adreses | SW2 | SW1 | lekštelpu iekārtu<br>centrālās<br>vadības adreses | SW2 | SW1 |
|---------------------------------------------------|-----|-----|---------------------------------------------------|-----|-----|---------------------------------------------------|-----|-----|---------------------------------------------------|-----|-----|
| 13                                                | 0   | С   | 29                                                | 1   | С   | 45                                                | 2   | С   | 61                                                | 3   | С   |
| 14                                                | 0   | D   | 30                                                | 1   | D   | 46                                                | 2   | D   | 62                                                | 3   | D   |
| 15                                                | 0   | Е   | 31                                                | 1   | Е   | 47                                                | 2   | Е   | 63                                                | 3   | Е   |
| 16                                                | 0   | F   | 32                                                | 1   | F   | 48                                                | 2   | F   | 64                                                | 3   | F   |
| 65                                                | 4   | 0   | 81                                                | 5   | 0   | 97                                                | 6   | 0   | 113                                               | 7   | 0   |
| 66                                                | 4   | 1   | 82                                                | 5   | 1   | 98                                                | 6   | 1   | 114                                               | 7   | 1   |
| 67                                                | 4   | 2   | 83                                                | 5   | 2   | 99                                                | 6   | 2   | 115                                               | 7   | 2   |
| 68                                                | 4   | 3   | 84                                                | 5   | 3   | 100                                               | 6   | 3   | 116                                               | 7   | 3   |
| 69                                                | 4   | 4   | 85                                                | 5   | 4   | 101                                               | 6   | 4   | 117                                               | 7   | 4   |
| 70                                                | 4   | 5   | 86                                                | 5   | 5   | 102                                               | 6   | 5   | 118                                               | 7   | 5   |
| 71                                                | 4   | 6   | 87                                                | 5   | 6   | 103                                               | 6   | 6   | 119                                               | 7   | 6   |
| 72                                                | 4   | 7   | 88                                                | 5   | 7   | 104                                               | 6   | 7   | 120                                               | 7   | 7   |
| 73                                                | 4   | 8   | 89                                                | 5   | 8   | 105                                               | 6   | 8   | 121                                               | 7   | 8   |
| 74                                                | 4   | 9   | 90                                                | 5   | 9   | 106                                               | 6   | 9   | 122                                               | 7   | 9   |
| 75                                                | 4   | Α   | 91                                                | 5   | А   | 107                                               | 6   | Α   | 123                                               | 7   | Α   |
| 76                                                | 4   | В   | 92                                                | 5   | В   | 108                                               | 6   | В   | 124                                               | 7   | В   |
| 77                                                | 4   | С   | 93                                                | 5   | С   | 109                                               | 6   | С   | 125                                               | 7   | С   |
| 78                                                | 4   | D   | 94                                                | 5   | D   | 110                                               | 6   | D   | 126                                               | 7   | D   |
| 79                                                | 4   | Е   | 95                                                | 5   | E   | 111                                               | 6   | Е   | 127                                               | 7   | Е   |
| 80                                                | 4   | F   | 96                                                | 5   | F   | 112                                               | 6   | F   | 128                                               | 7   | F   |

(2) Izmantojot LED5, pārbaudiet komunikācijas statusu starp Modbus interfeisu un āra iekārtām. Pārbaudiet, vai normāli norisinās komunikācija starp Modbus interfeisu un katru pievienoto āra iekārtu, atlasot āra iekārtu, izmantojot SW1 līdz SW3.

Apstiprināšanas procedūra:

- Normālas darbības laikā iestatiet SW3 bit2 kā "IESL.".
- Iestatiet mērķa āra iekārtas līnijas adresi ar SW1 un SW2.
   Iestatiet SW1 un SW2, kā norādīts nākamajā tabulā "Āra iekārtu līnijas adrese un SW1/SW2 iestatīšana".
- Komunikācijas statusu parāda LED5.

| Komunikācijas ar āra iekārtu statuss | LED5               | Piezīmes                                                                              |
|--------------------------------------|--------------------|---------------------------------------------------------------------------------------|
| Parastais režīms                     | Izgaismots         | Norisinās Modbus interfeisa komunikācija ar āra iekārtu.                              |
| Kļūda                                | Mirgo              | lepriekš tika izveidota komunikācija ar āra iekārtu, taču<br>pašlaik tā ir atspējota. |
| Nederīga āra iekārta                 | Gaisma<br>izslēgta | Komunikācija ar āra iekārtu nekad nav bijusi izveidota.                               |

• Komunikācijas ar āra iekārtu protokolu norāda LED4.

| Komunikācijas ar āra iekārtu protokols                     | LED4  | Piezīme                                                                                             |
|------------------------------------------------------------|-------|----------------------------------------------------------------------------------------------------|
| Komunikācija, izmantojot Uh Line                           | IESL. | Kad Modbus interfeiss komunicē ar attiecīgo āra iekārtu,<br>izmantojot Uh Line.                     |
| Komunikācija ir balstīta uz vecā komunikāciju<br>protokola | Mirgo | Kad Modbus interfeiss komunicē ar attiecīgo āra iekārtu,<br>izmantojot veco komunikāciju protokolu. |

(Piemērs) Pārbaudiet āra iekārtas sakaru statusu ar 10. līnijas adresi. Iestatiet SW3 bit1 stāvoklī "IESL.", SW2 stāvoklī "8", bet SW1 iestatiet stāvoklī "9".

| Āra iekārtas līnijas adrese | SW2 | SW1 | Āra iekārtas līnijas adrese | SW2 | SW1 |
|-----------------------------|-----|-----|-----------------------------|-----|-----|
| 1                           | 8   | 0   | 17                          | 9   | 0   |
| 2                           | 8   | 1   | 18                          | 9   | 1   |
| 3                           | 8   | 2   | 19                          | 9   | 2   |
| 4                           | 8   | 3   | 20                          | 9   | 3   |
| 5                           | 8   | 4   | 21                          | 9   | 4   |
| 6                           | 8   | 5   | 22                          | 9   | 5   |
| 7                           | 8   | 6   | 23                          | 9   | 6   |
| 8                           | 8   | 7   | 24                          | 9   | 7   |
| 9                           | 8   | 8   | 25                          | 9   | 8   |
| 10                          | 8   | 9   | 26                          | 9   | 9   |
| 11                          | 8   | A   | 27                          | 9   | A   |
| 12                          | 8   | В   | 28                          | 9   | В   |
| 13                          | 8   | С   | 29                          | 9   | С   |
| 14                          | 8   | D   | 30                          | 9   | D   |
| 15                          | 8   | E   | 31                          | 9   | E   |
| 16                          | 8   | F   | 32                          | 9   | F   |

Āra iekārtas līnijas adrese un SW1/SW2 iestatījums

#### PIEZĪME

Gaisa kondicionierim (dažādu tipu), netiek izmantotas 29. līdz 32. āra iekārtas līnijas adreses.

 $(3) \ Veiciet\ sakaru\ statusa\ p\bar{a}rbaudi\ starp\ Modbus\ interfeisu\ un\ Modbus\ galveno\ iek\bar{a}rtu.$ 

Pārliecinieties, vai sakari ar Modbus galveno iekārtu tiek izveidoti pareizi.

Ja SW3 2. elements ir iestatīts uz "IZSL.", uz sakaru statuss ar Modbus galveno iekārtu norāda LED5.

| Sakaru statuss ar Modbus galveno iekārtu | LED5               | Piezīmes                                    |
|------------------------------------------|--------------------|---------------------------------------------|
| Normāla uztveršana                       | Izgaismots         | Gaisma iedegas uz vienu sekundi             |
| Kļūda                                    | Gaisma<br>izslēgta | Radusies sakaru kļūda vai dati nav saņemti. |

### ■ Gaismas diožu norādes normālas darbības laikā

| LED  |                                   | Apraksts                                    |
|------|-----------------------------------|---------------------------------------------|
| LED1 | Barošanas indikators              | ledegas, kad iekārta ir ieslēgta.           |
| LED2 | RS-485 sakaru statusa indikators  | Mirgo RS-485 saziņas laikā.                 |
| LED3 | Uh Line sakaru statusa indikators | Mirgo Uh Line saziņas laikā.                |
| LED4 | Uh Line sakaru kļūdas indikators  | Īslaicīgi iedegas, kad Uh Line ir aizņemts. |
| LED5 | TEST indikators                   | Tiek izmantots testēšanas režīmā.           |

#### Manufacturer / Importer

Name of manufacturer ( 制造商 )

**Toshiba Carrier Corporation** 

#### 东芝开利株式会社

Address, city, country ( 住址 ) 72-34 Horikawa-cho, Saiwai-ku, Kawasaki-shi, Kanagawa-ken 212-0013, JAPAN 神奈川県川崎市幸区堀川町 72 番地 34

Name of the Importer/Distributor in EU

Toshiba Carrier EUROPE S.A.S

#### Address, city, country

Route de Thil 01120 Montluel FRANCE

Name of the Importer/Distributor in UK

Toshiba Carrier UK Ltd

Address, city, country

Porsham Close, Belliver Industrial Estate,

PLYMOUTH, Devon, PL6 7DB. United Kingdom

在中国的进口商 / 分销商名称

东芝开利空调销售 (上海)有限公司

地址,城市,国家

上海市西藏中路 268 号来福士广场办公楼 501 室

# Toshiba Carrier Corporation 336 TADEHARA, FUJI-SHI, SHIZUOKA-KEN 416-8521 JAPAN

DEC0309119-1